# Working with the Grade to Grade Transition extract from Data BC

| Understanding the Grade to Grade     | Read the following documents:                    |
|--------------------------------------|--------------------------------------------------|
| Transition data extract              | • Grade to grade transition field definitions    |
|                                      | Ministry of Education data masking policy        |
| How can I work with this data set in | The following tutorials may be helpful:          |
| Microsoft Excel?                     | <u>Auto-filtering in Excel</u>                   |
|                                      | Keeping leading zeros and large numbers in Excel |

### **Conventions in this document**

| BOLDED_WITH_UNDERSCORES              | Indicates a column name (for example, SUB_POPULATION)  |
|--------------------------------------|--------------------------------------------------------|
| 'Text within single quotation marks' | Indicates a column value (for example, 'ALL Students') |

### Instructions

- 1. Open your local copy of the file.
- 2. Apply auto-filtering to the heading row. (This is not essential, but it makes it easier to work with the data when you have more than a screen's worth of rows.)
- 3. Use the auto-filter on the **DATA\_LEVEL** column to select 'District Level', 'Province Level', or 'School level'.
- 4. The next column to work with depends on which value you just selected:
  - If you selected 'Province Level', use **PUBLIC\_OR\_INDEPENDENT** to set which schools to include in your results (public, independent, or province total).
  - If you selected 'District Level', use either **DISTRICT\_NUMBER** or **DISTRICT\_NAME** to select the district whose results you want to see. (Note that independent schools do not have school districts.)
  - If you selected 'School Level', use either SCHOOL\_NUMBER or SCHOOL\_NAME to select the school whose results you want to see.
- 5. Use **SUB\_POPULATION** to select the grouping of interest (for example, 'All Students').
- 6. To remove all masked data ('Msk'), use the auto-filter to deselect 'Msk' from columns M to O.
- 7. Use the auto-filter on **STUDENT\_GRADE\_BASE** to select data from a specific school year (e.g., '2022/2023').

## **Sample Questions**

#### Question:

What percentage of first-time Grade 7 students in the province successfully transitioned to Grade 8 in 2023/2024?

Path to answer:

- 1. Filter **DATA\_LEVEL** to 'Province Level'
- 2. Filter **PUBLIC\_OR\_INDEPENDENT** to 'Province Total'
- 3. Filter **STUDENT\_GRADE** to '7'
- 4. Filter **SUB\_POPULATION** to 'All Students'
- 5. Filter STUDENT\_GRADE\_BASE to '2022/2023' [then transitioned to Grade 8 in 2023/24]
- 6. Column O (**G2G\_TRANSITION\_RATE**) = 98

#### Question:

What percentage of Indigenous first-time Grade 10 students in Burnaby school district successfully transitioned to Grade 11 in 2021/2022?

Path to answer:

- 1. Filter DATA\_LEVEL to 'District Level'
- 2. Filter **PUBLIC\_OR\_INDEPENDENT** to 'BC Public School'
- 3. Filter **DISTRICT\_NAME** to 'Burnaby'
- 4. Filter **STUDENT\_GRADE\_THIS\_COLLECTION** to '10'
- 5. Filter SUB\_POPULATION to 'Indigenous'
- 6. Filter **BASE\_YEAR** to '2020/2021'
- 7. Column O (G2G\_TRANSITION\_RATE) = 89.2